## HELP GUIDE

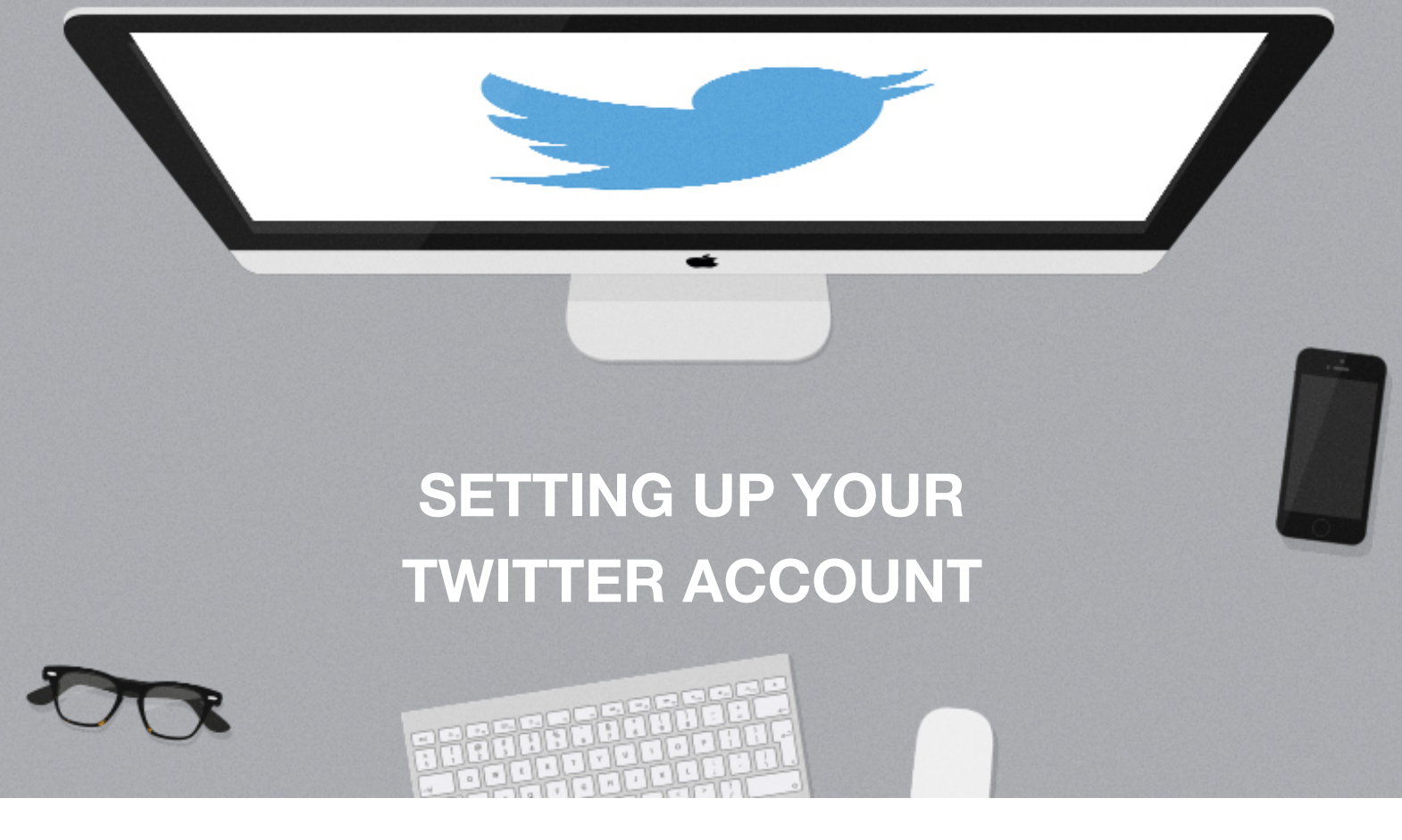

Use this guide to configure your Twitter account to be used with your App.

- First you need go to <u>http://apps.twitter.com</u> and log in:
- <page-header>

3. Fill in all required fields highlighted in red.

2. Click 'Create New App'.

A Callback URL is just a link to your website.

- IF YOU ARE AN INDIVIDUAL REPRESENTING AN ENTITY, YOU ACKNOWLEDGE THAT YOU HAVE THE APPROPRIATE AUTHORITY TO ACCEPT THIS AGREEMENT ON BEHALF OF SUCH ENTITY. YOU MAY NOT USE THE LICENSED MATERIAL AND MAY NOT
- 4. Click 'Create your Twitter Application'

- 5. Go to the 'Keys and Access Tokens' tab.
- 6. You will need to copy the keys highlighted in red.

Consumer Key (API Key) = Twitter Key Consumer Secret (API Secret) = Twitter Secret

- 7. Click '**Create my access token**' to reveal your Access Token keys.
- 8. You will need to copy the keys highlighted in red.

Access Token = Twitter Access Access Token Secret = Twitter Secret

- 9. Log into your App Builder CMS account and go to your App's '**Publish**' Page.
- 10. Select the 'Global Settings' tab.
- 11. Scroll down to the Twitter API section and copy and paste the appropriate keys into their relevant fields.
- 12. Scroll down and 'Save Settings'.
- 13. Check it has worked by going to the Twitter module within your App and clicking 'follow'. The page should display the name and website of the Twitter App you have just created.

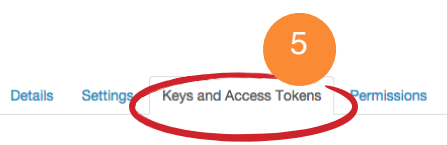

### **Application Settings**

Keep the "Consumer Secret" a secret. This key should never be human-readable in your application

| Consumer Key (API Key)       | mGHmOdd(1)mR1VgYQL0EQayrO                                                                                                    |          |
|------------------------------|----------------------------------------------------------------------------------------------------|----------|
| Consumer Secret (API Secret) | TWO REPORTED IN THE REPORT OF THE REPORT OF | NODGODEO |
| Access Level                 | Read and write (modify app permissions)                                                                                                    | 6        |
| Owner                        | Nationald                                                                                                    |          |
| Owner ID                     | 2746896221                                                                                                    |          |

#### Your Access Token

You haven't authorized this application for your own account yet.

Token Actions 7 Create my access token

#### Your Access Token

Your Access Token

The access token can be used to make API requests on your own account's behalf. Do not share your access token secret with enyone

Access Token
2P#8096221-2011 Y10503000000011 Hold Convey/Valence: Landon with engineeric converting to the secret with enyone

Access Token Secret
4widogProusEletabpiditumPEBUYCE/DataREletable/Valence: Landon with engineeric converting to the secret with engineeric converting to the secret with engineeric converting to the secret converting to the secret conv

| Twitter API    | 11                                                          |                       |  |
|----------------|-------------------------------------------------------------|-----------------------|--|
| Twitter Key    |                                                             | Twitter Secret        |  |
| Twitter Access |                                                             | Twitter Access Secret |  |
|                | Link your Twitter account to your App - Twitter Setue Guide |                       |  |

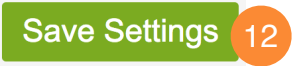

Global Settings

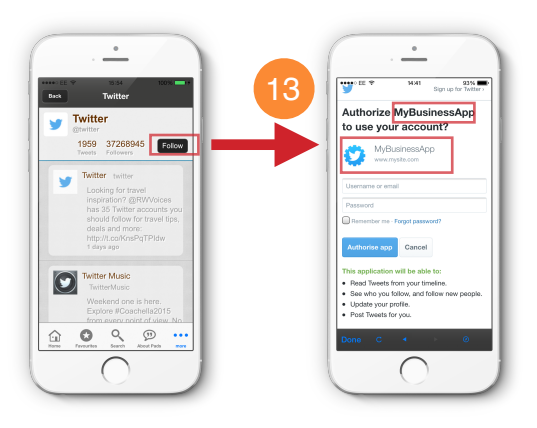

# **Congratulations!**

Your App is now configured with your Twitter Account.

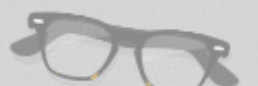